- お願い miniSDカード/microSDカードを使用する場合は、必ずminiSDカードアダプター/microSD カードアダプターを使用し、正しい差し込み方向をご確認ください。アダプターが装着されてい ない状態で本機に差し込むと、機器に不具合が生じることがあります。また、miniSDカード/ microSDカードが取り出せなくなる可能性があります。必ずアダプターごと抜き、本機にアダプター だけ残さないようにしてください。
- 登録した地点を確認するには、 メニュー → 情報 → 地点編集 → 登録地点編集 をタッチしてく ださい。
  - 指定のWebサイト(おでかけ旅ガイド)からダウンロードした位置情報ファイルはSDカードの DRIVEフォルダ内に入れてください。SDカード内に "DRIVE" という名前のフォルダがない場合 は、半角で "DRIVE" という名前のフォルダを新規作成し、作成したDRIVEフォルダ内に位置情 報ファイルを入れてください。SDカードを挿入していない/SDカード内に位置情報ファイルが ない場合はE-32手順2 でSDカードを挿入またはSDカードに位置情報ファイルの書き込みをうなが すメッセージが表示されます。SDカードが挿入されているかを確認/DRIVEフォルダ内に位置 情報ファイルがあることを確認してください。
    「おでかけ旅ガイド」A-28
  - ●本機に登録しないと、名称/フォルダ/TEL/メモ/マーク/アラームなどの編集を行うことは できません。
  - SDカードから本機に登録した地点の詳細内容を変更することができます。 ■ 「登録地点の編集/見る」 E-16
  - SDカードから登録した地点のマークは 🕵 マークで表示されます。(地点情報により、マークが 異なる場合もあります。)
  - 地点情報により、アラームが設定される場合もあります。